# Farmácia

Passo a passo para o preenchimento da requisição de medicamentos

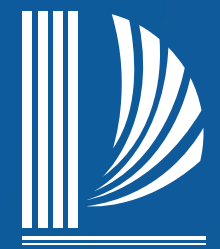

PODER IUDICIÁRIO TRIBUNAL DE JUSTIÇA de Santa Catarina

Diretoria-Geral Administrativa Diretoria de Saúde

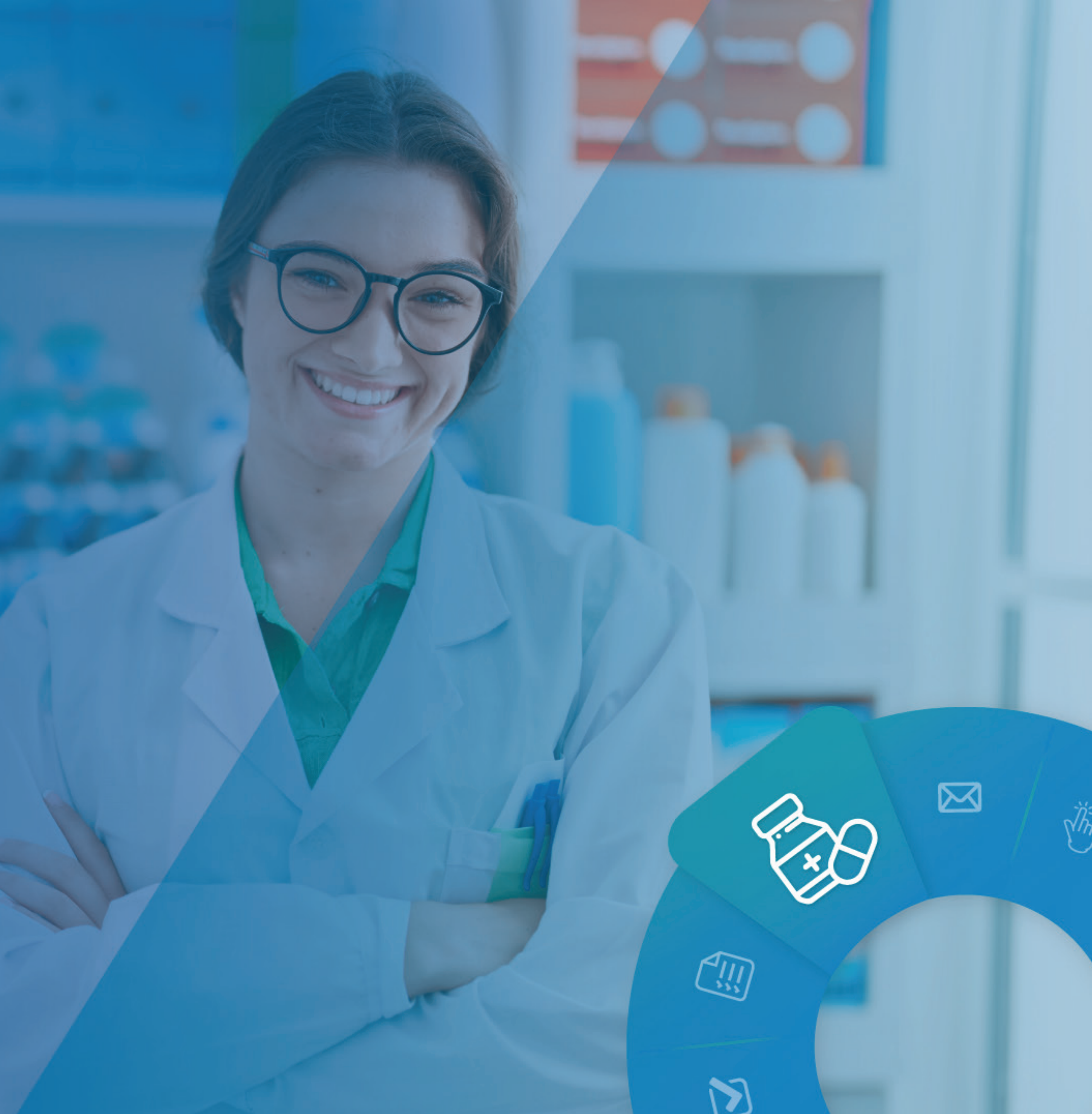

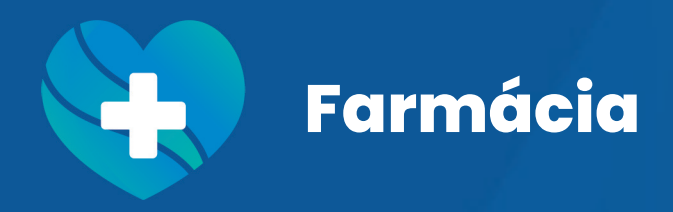

### Passo 01

Confira os dados de identificação. Qualquer alteração necessária deverá ser solicitada à DGP – Registro Funcional.

ST.

 $\mathbf{N}$ 

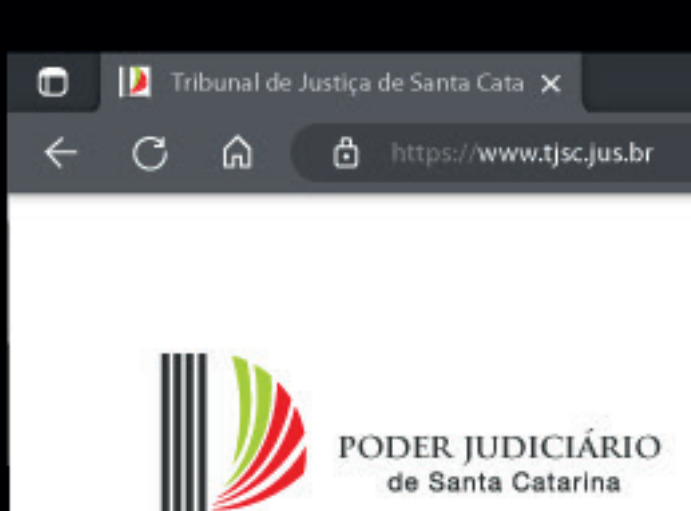

Dados do solicitante:

Identidade Civil \*

|           | - | ٥ |
|-----------|---|---|
| sc.jus.br | D | 8 |

| Requisição               | de | Medicamentos |
|--------------------------|----|--------------|
| DS/DSA - Seção de Farmád | la |              |

| Nome *          | CPF *     |
|-----------------|-----------|
| Login *         | e-mail *  |
| Matrícula *     | Cargo *   |
| Lotação macro * | Lotação * |

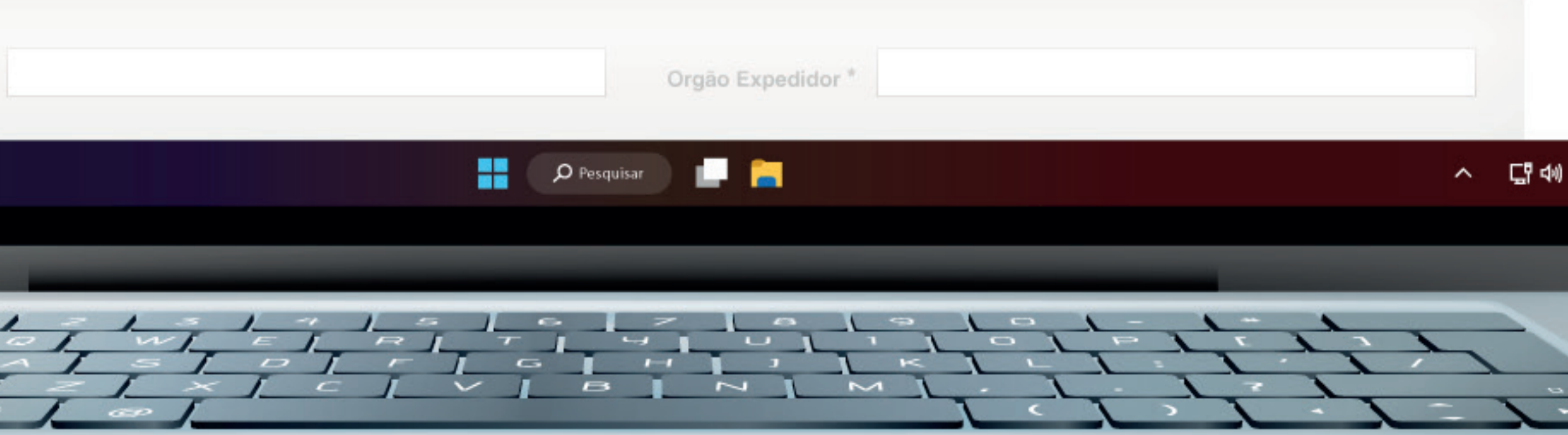

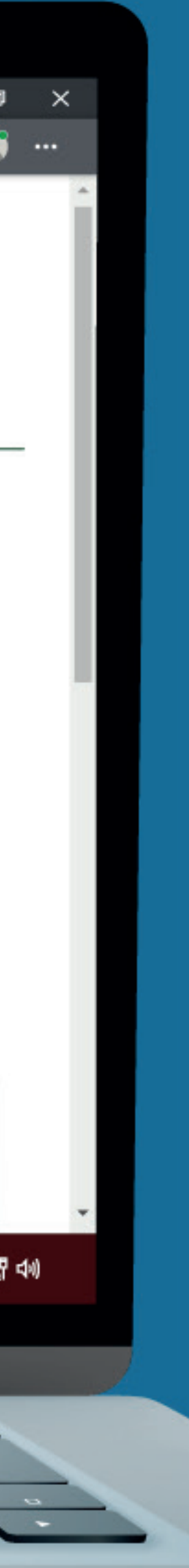

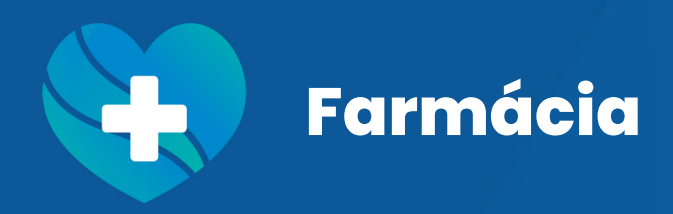

# Passo 02

Selecione o marcador concordando com o desconto em folha de pagamento.

iii,

ADD

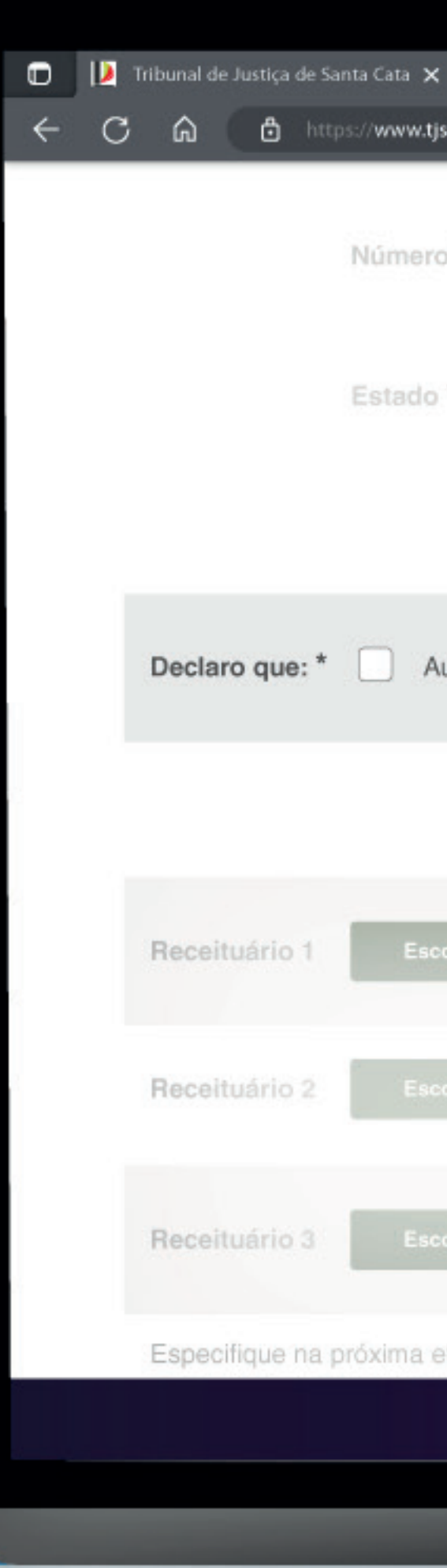

|            |               |          |   | ٥ |
|------------|---------------|----------|---|---|
| jsc.jus.br |               |          |   | 9 |
| o *        | Complemento * | Bairro * |   |   |
| *          | Município *   | País *   | ~ |   |

Declaro que: \* 📃 Autorizo a Seção de Farmácia a realizar a compra e o desconto em folha de pagamento do(s) medicamento(s) prescrito(s) a seguir.

| colher arquivo  | Nenhum arquivo escolhido                         |  |
|-----------------|--------------------------------------------------|--|
| colher arquivo  |                                                  |  |
| colher arquivo  |                                                  |  |
| etapa a relação | dos medicamentos, informando os seguintes dados: |  |

|                   | Pesquisar 🔄 🦰 | ^ ር <u>ነ</u> |
|-------------------|---------------|--------------|
|                   |               |              |
| Maria La La La La |               |              |
|                   |               | >            |
|                   |               |              |

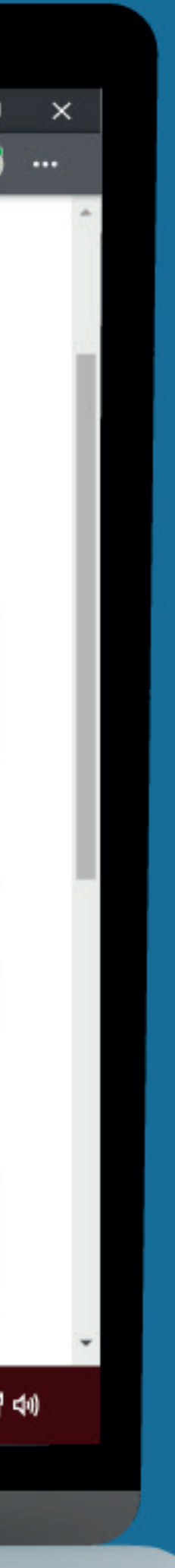

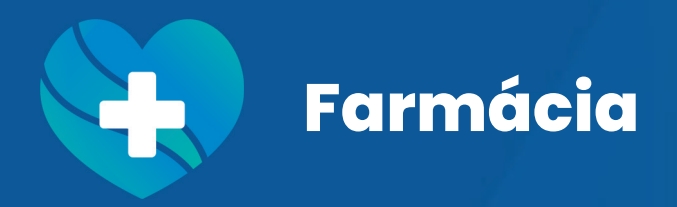

# Passo 03

Anexe sua(s) receita(s). Caso já possua a receita çadastrada e válida (1 ano), informe no campo "observações" na próxima página.

115

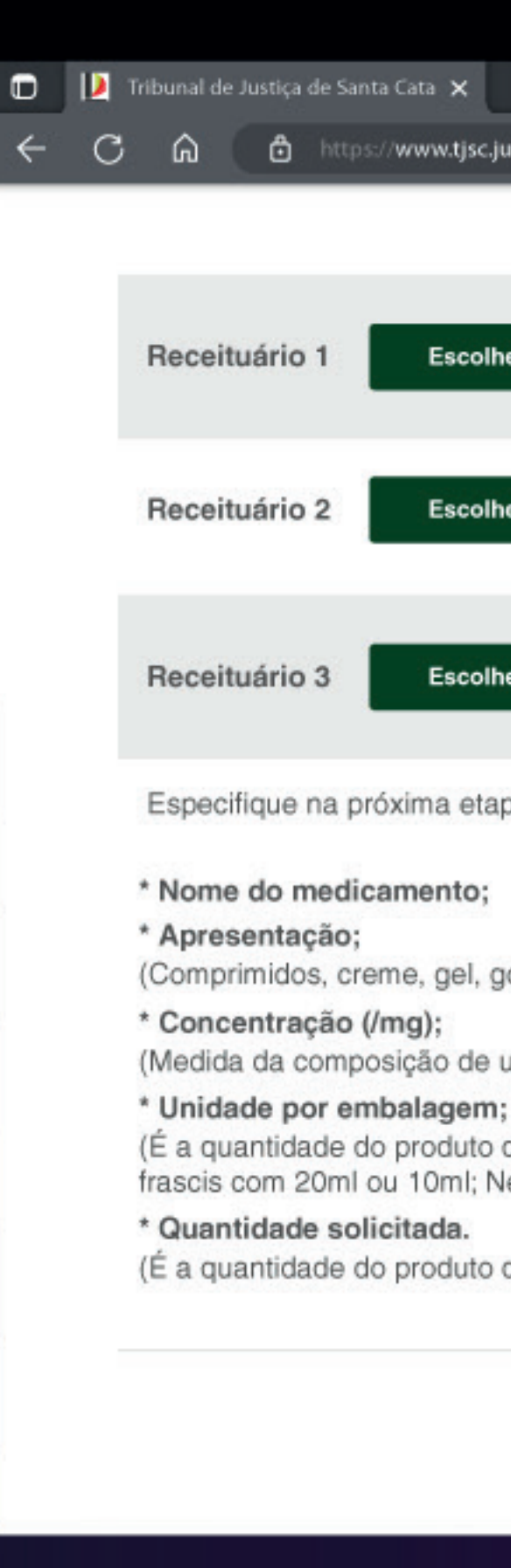

|               | -                        | ٥ |
|---------------|--------------------------|---|
| sc.jus.br     |                          | 9 |
|               |                          |   |
| olher arquivo | Nenhum arquivo escolhido |   |
| olher arquivo | Nenhum arquivo escolhido |   |
| olher arquivo | Nenhum arquivo escolhido |   |

Especifique na próxima etapa a relação dos medicamentos, informando os seguintes dados:

(Comprimidos, creme, gel, gotas, ingetável, líquido, spray...)

(Medida da composição de um medicamento. Exemplo: O biofenac poderá ter apresentação de 100mg, 50mg ou 15mg.)

(É a quantidade do produto de cada embalagem. Exemplos: Biofenac comprimidos possui caixa com 10, 14 ou 20 comprimidos em cada embalagem; Novalgina gotas possui frascis com 20ml ou 10ml; Nebacetim pomada possui tubos com 15g ou 50g.)

(É a quantidade do produto desejada pelo requisitante)

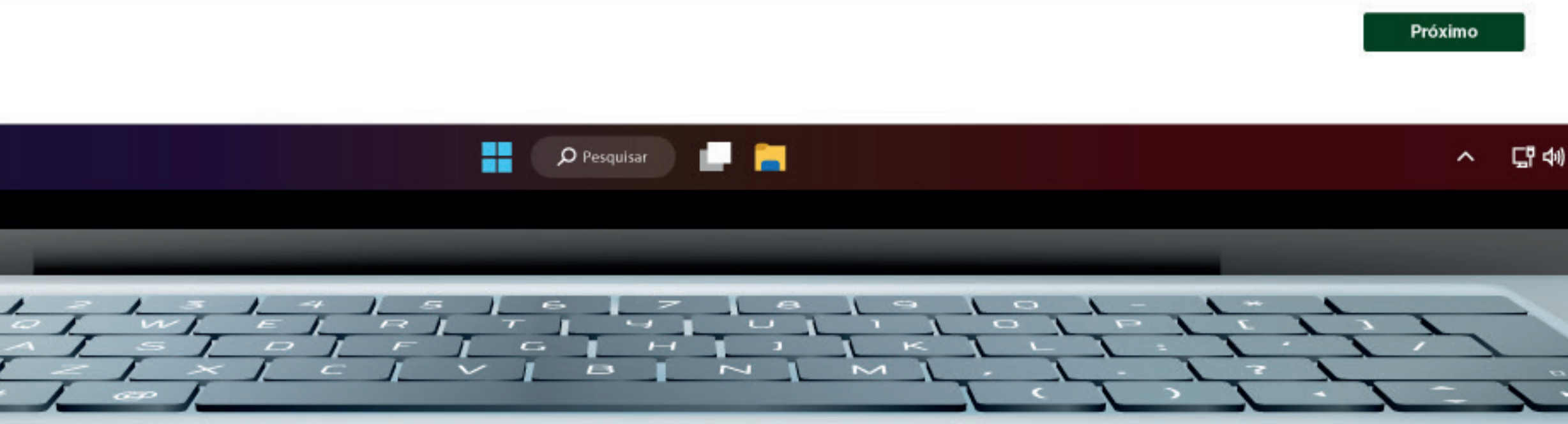

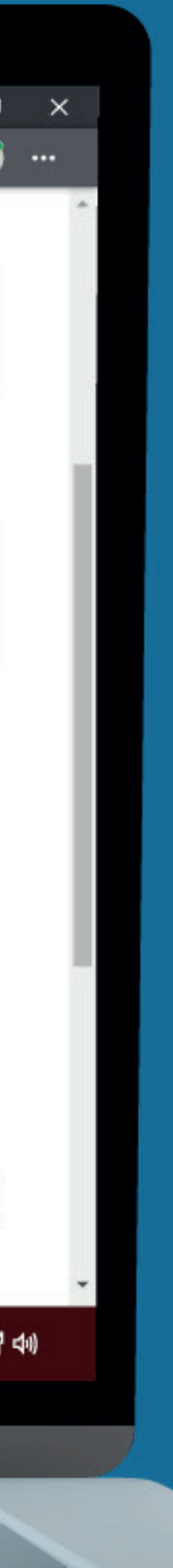

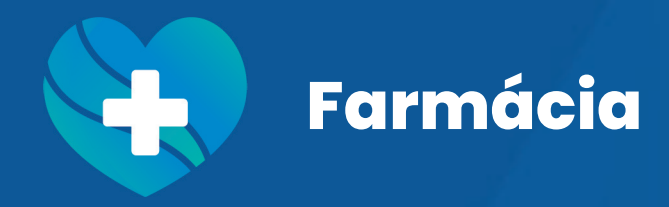

3

### Passo 04

No campo "observações", inclua a pesquisa de preço prévia realizada pela farmácia, se for o caso.

F

R

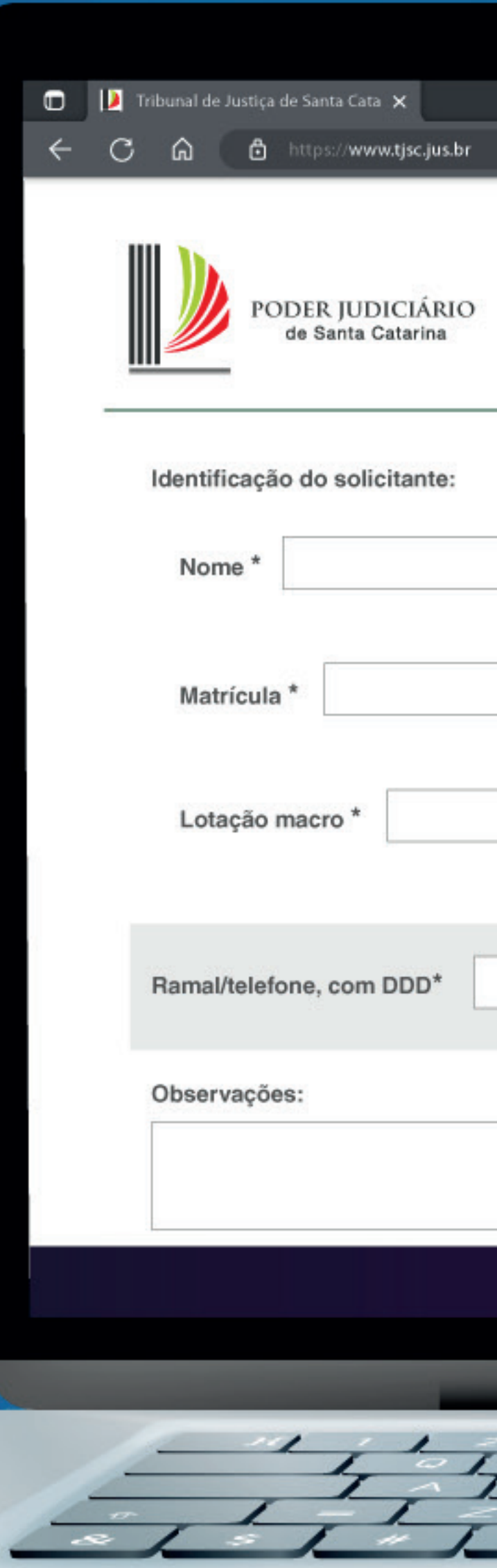

| L     |       | - | ٥ |
|-------|-------|---|---|
| sc.ju | us.br |   | 0 |
|       |       |   |   |

### Requisição de Medicamentos DS/DSA - Seção de Farmácia

| nte: |           |
|------|-----------|
|      | CPF *     |
|      | Cargo *   |
|      | Lotação * |
| D*   |           |
|      |           |
|      |           |

|               |   | 1 |
|---------------|---|---|
| Pesquisar 📃 🦰 | ^ | 댴 |
|               |   |   |
|               |   |   |
|               |   |   |
|               | 2 |   |
|               | _ | > |
|               |   |   |

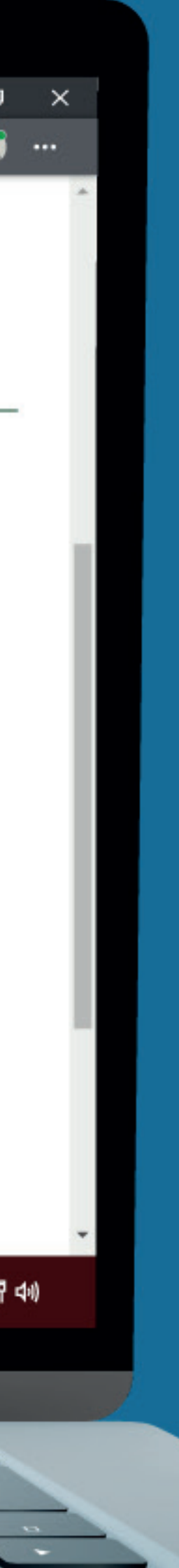

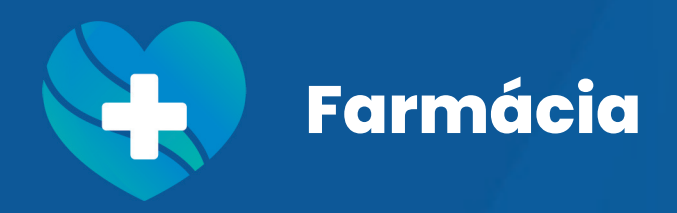

 $\bowtie$ 

## Passo 05

Preencha as informações com o máximo de detalhes possíveis e acrescente linhas para solicitar mais produtos, se for o caso.

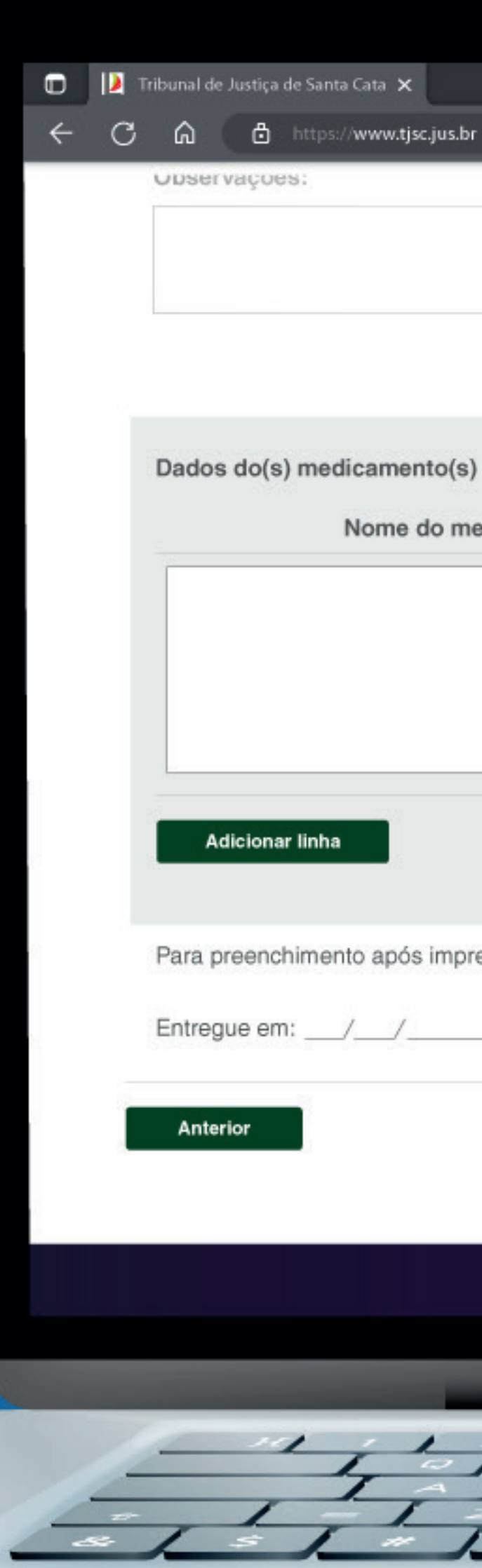

| sc.jus.br | 0     |
|-----------|-------|
|           | <br>٥ |
|           |       |

|  | AND IN CONTRACTOR OF A DESCRIPTION OF A DESCRIPTION OF A |
|--|----------------------------------------------------------------------------------------------------|
|  |                                                                                                    |
|  | A CONTRACT OF A CONTRACT OF A |
|  |                                                                                                    |
|  |                                                                                                    |
|  |                                                                                                    |
|  |                                                                                                    |
|  |                                                                                                    |
|  |                                                                                                    |
|  |                                                                                                    |
|  |                                                                                                    |
|  |                                                                                                    |
|  |                                                                                                    |
|  |                                                                                                    |
|  |                                                                                                    |

| do medicamento * | Apresentação * | Conc./mg | Unidade/embalagem | Quantidade * |
|------------------|----------------|----------|-------------------|--------------|
|                  | Selecione 🗸    |          |                   |              |
|                  |                |          |                   |              |
|                  |                |          |                   |              |
|                  |                |          |                   |              |
|                  |                |          |                   |              |
|                  |                |          |                   |              |
| impresso:        |                |          |                   |              |
| Assinatura:      | 3              |          |                   |              |
|                  |                |          |                   |              |
|                  |                |          |                   | Próximo      |
|                  |                |          |                   |              |
|                  | Pesquisar      |          |                   | ~ [          |
|                  |                |          |                   |              |
|                  |                |          |                   |              |
|                  |                |          |                   | 11           |
|                  |                |          |                   | 1-1          |

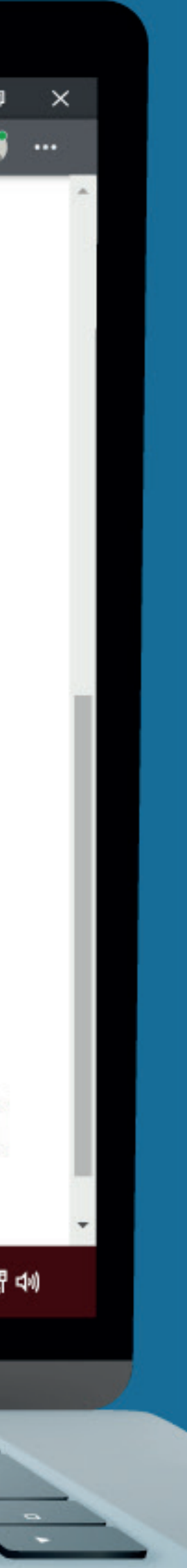

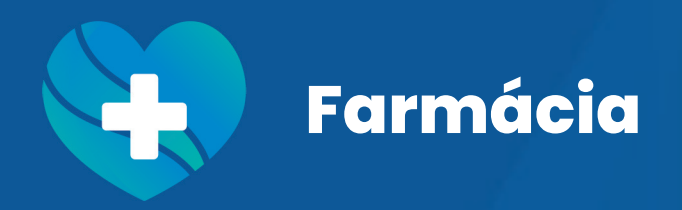

Ē.

Passo 06

Localize em seu e-mail a confirmação do pedido. Caso não tenha recebido, contate a Farmácia para verificar se o pedido foi processado.

学

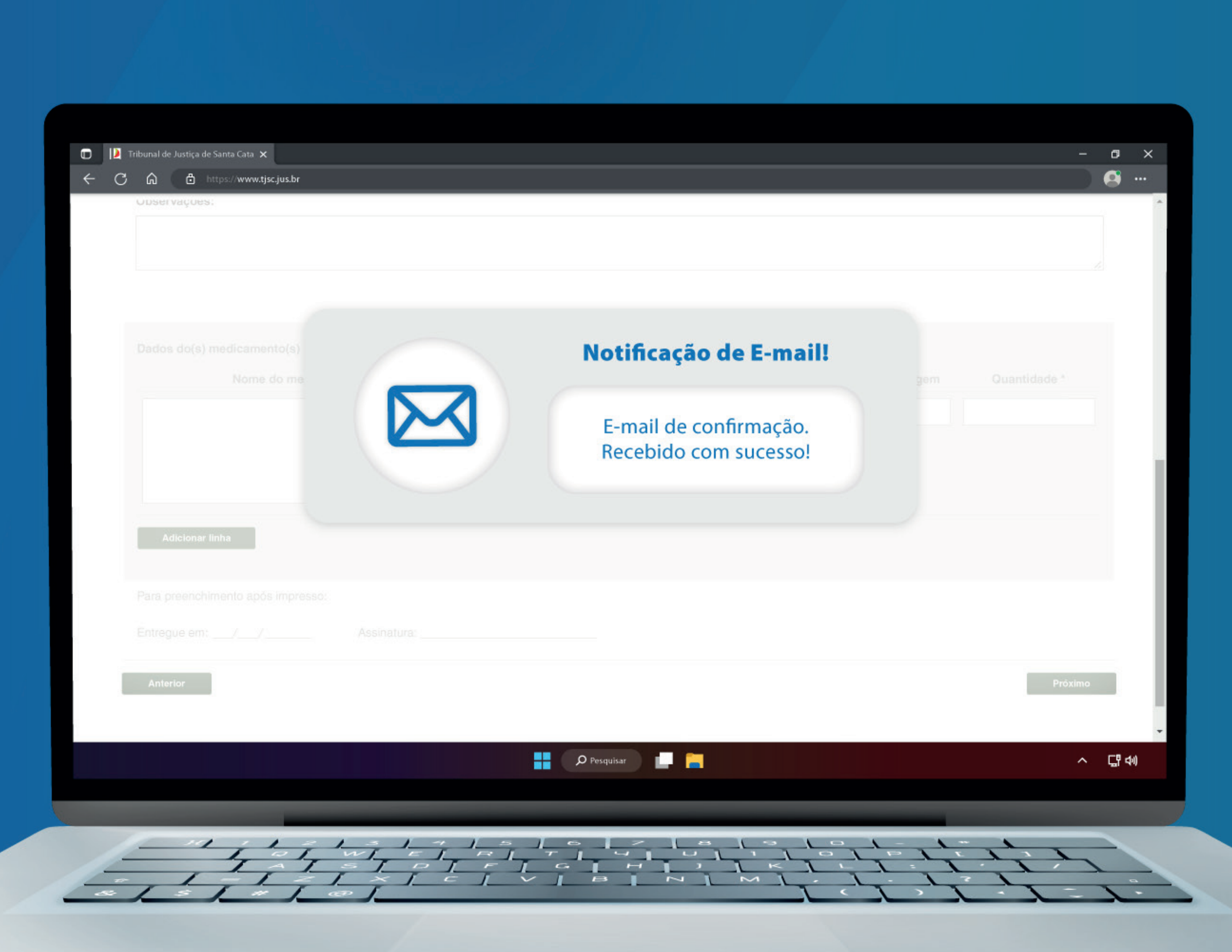

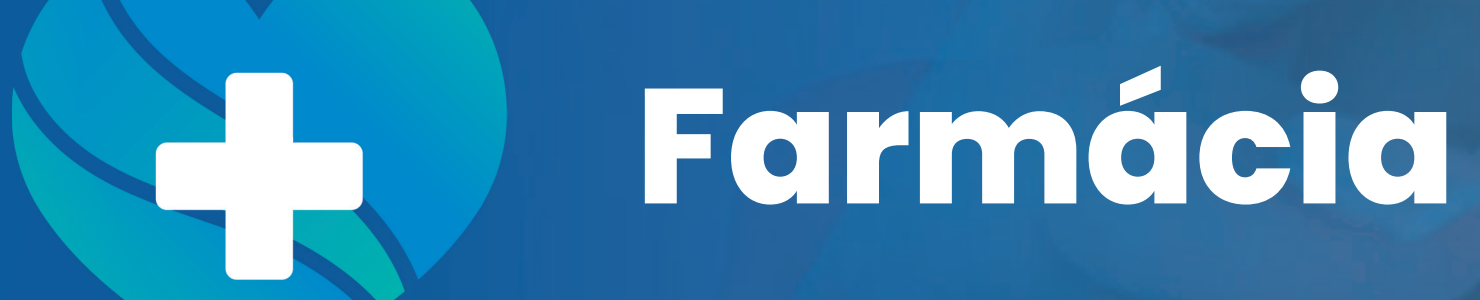

Projeto Gráfico: Assessoria de Artes Visuais - Núcleo de Comunicação Institucional

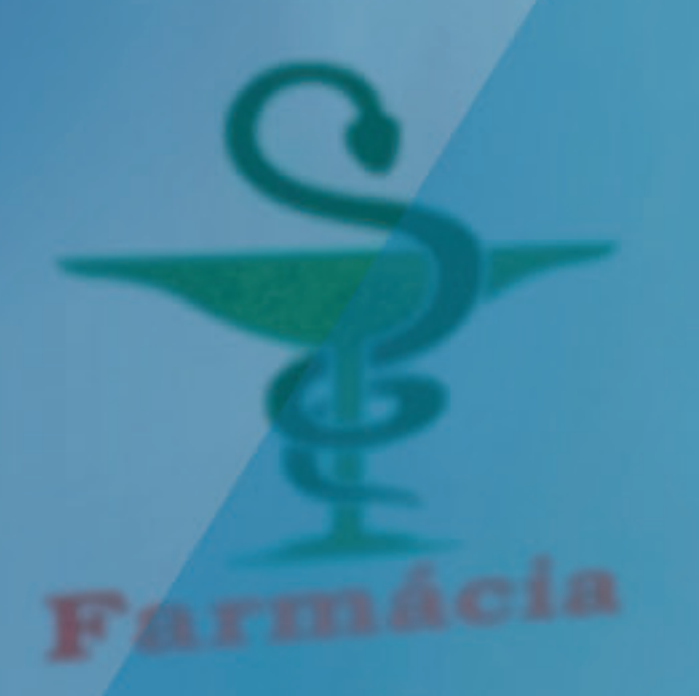

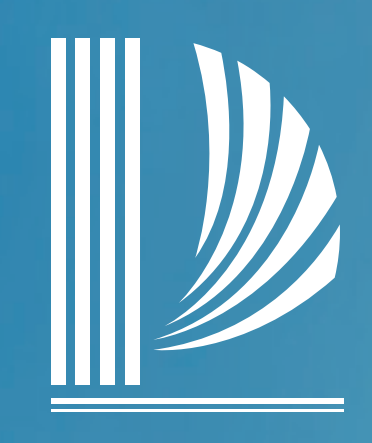

### PODER JUDICIÁRIO TRIBUNAL DE JUSTIÇA de Santa Catarina

Diretoria-Geral Administrativa Diretoria de Saúde